## ごみ収集日のお知らせ設定方法のご案内

## 「LINE利用者情報設定」画面にて、「ごみの収集日のお知らせ」設定が可能です。

| 青報設定画面は、以下の2つの方法で表示が可能です                                                                       | す。                                                 | 日進市LINE利用者情報設定                                     | 情報配信カテゴリ設定(にた                   |
|------------------------------------------------------------------------------------------------|----------------------------------------------------|----------------------------------------------------|---------------------------------|
| ①「日進市メニュー」右下の「受信設定」をタップする<br>LINE利用者情報設定                                                       | 方法                                                 | 「雨報町店ガデゴリ 設定(につしん<br>お知らせめーる)」は別の画面にて設<br>定してください。 | にっしんお知らせめーるのご登<br>こちら           |
| 希望される情報配信カテゴリ設定<br>が表示されるため、LINE利用者情報設定の「設定する                                                  | る」をタップしてください。                                      | 設定する                                               | 設定する                            |
| ②「総合メニュー」左上の「ごみ」をタップする方法                                                                       |                                                    | <b>分別</b><br>ごみの分別方法について知りたい方                      | ごみ収集日のお知らせ設定<br>更               |
| 分別<br>ごみ収集日のお知らせ設定変更                                                                           | <u>क</u> टम                                        | はこちら                                               | 受信設定アンケートからごみ」<br>のお知らせ設定が可能です。 |
| 粗大ごみ収集予約<br>が表示されるため、ごみ収集日のお知らせ設定変更                                                            | の「設定する」をタップして                                      | 見てみる<br>ください。                                      | 設定する                            |
| 日進市LINE利用者情報設定                                                                                 |                                                    |                                                    |                                 |
| 年代                                                                                             |                                                    |                                                    |                                 |
| 年代を選択してください。                                                                                   | 1. 初めて、利用者情報語                                      | 没定をされる場合は                                          |                                 |
| · · · · · · · · · · · · · · · · · · ·                                                          | 年代性別                                               |                                                    |                                 |
| 性別                                                                                             | 居住地                                                |                                                    |                                 |
| 性別を選択してください。                                                                                   | を選択してくたさい。<br>※既に設定されている場合は、その内容が表示されます。           |                                                    |                                 |
| ● 男性 ● 女性 ● 答えない                                                                               | 2 次に、ごみ収集日のお                                       | \$知らせ設定をしてくださ                                      |                                 |
| 居住地                                                                                            | ※既に設定されている                                         | 場合は、その内容が表示                                        | 。<br>されます。                      |
| 居住地を選択してください。                                                                                  | 設定内谷の変更も可                                          | <b>形じり。</b>                                        |                                 |
| 【市内の方】<br>~あ行~                                                                                 | 3. 最後に、最下部の「回                                      | 答」をタップしてください。                                      | 5                               |
| <ul> <li>□ 赤池町 □ 赤池南 □ 赤池 □ 浅田町 □ 浅田平子 □ 岩崎台</li> <li>□ 岩崎町 □ 岩藤町 □ 梅森台 □ 梅森町 □ 折戸町</li> </ul> |                                                    |                                                    |                                 |
| ごみの収集日お知らせ【種別設定】(任意)                                                                           | ー<br>ごみの収集日のお知らせ配信                                 | を希望されない場合「配信                                       | を希望しない」を                        |
| 地区別ごみカレンダーの情報配信を希望される場合は、以下にご回答く<br>ださい。                                                       | 選択してください。その場合は、<br>定するとその内容が残りますが                  | 、種別設定、地区設定は不<br>が、変更不要です)。                         | 要です(一度設                         |
| 【通知時間設定】                                                                                       | 配信を希望される場合は、通知<br>〇前日19時                           | 記時間を以下の3つより、選                                      | <b>髬択してください。</b>                |
| 前日・当日または回日で通知を受け取ることが出来ます。<br>配信を希望されない方は「配信を希望しない」を選択してください。<br>必須                            | 〇当日7時<br>〇前日・当日両方                                  |                                                    | ,                               |
| 前日19時 当日7時 前日・当日両方                                                                             | ▶<br>ごみの収集日のお知らせ配信                                 | を希望される場合は、通知                                       | を受け取りたい                         |
| ● 配信を希望しない                                                                                     | ごみの種別を以下の5つより、<br>〇燃えるごみ                           | 選択してください。                                          |                                 |
| 【種別設定】                                                                                         | Oプラスチック<br>○金属類                                    |                                                    |                                 |
| 通知を受け取りたいこみの種別を選択してください。<br>□ 燃えるごみ □ ブラスチック □ 金属類                                             | していた。<br>のびん・かん・陶磁器・ガラス                            |                                                    |                                 |
| □ びん・かん・陶磁器・ガラス □ スプレー缶・ライター等                                                                  | 0スノレー缶・フイター寺                                       |                                                    |                                 |
| 【地区設定】<br>通知を受け取りたいごみの地区を選択してください。                                                             | ごみの収集日のお知らせ配信<br>下の4つより、選択してください                   | 言を希望される場合は、お(<br>ヽ。                                | 主いの地区を以                         |
| 北西地区 北東地区 南西地区 南東地区                                                                            | 〇北西地区<br>〇北東地区                                     |                                                    |                                 |
| ご自身の希望するごみの収集地区が分からない方はこちらからご確認く                                                               | 〇南西地区<br>〇南東地区                                     |                                                    |                                 |
| ださい。<br>ごみの収集エリア(地区割り)                                                                         | 地区が分からない場合は、下                                      | 部リンク先「ごみの収集エ                                       | リア(地区割り)」                       |
|                                                                                                | てて作品にしてくてきい。<br>https://www.city.nisshin.lgjp/depa | artment/seikatu/kankyou/6/2                        | 2/8/dashikata/527               |
|                                                                                                | 1.html                                             |                                                    |                                 |